# Configurar as configurações de autenticação do SNMP (Simple Network Time Protocol) em um Switch através da CLI (Command Line Interface, interface de linha de comando)

# Objetivo

O SNMP (Simple Network Time Protocol) é a versão simplificada do NTP (Network Time Protocol). O NTP é o protocolo usado para sincronizar o relógio em uma rede. Ele fornece tempo em 100 milissegundos da hora exata, mas não autentica o tráfego.

A página de autenticação SNTP do switch permite que o administrador configure as chaves de autenticação NTP para verificar uma origem de tempo. A autenticação SNTP deve ser usada somente em situações em que não é necessária uma autenticação forte, pois não fornece os mecanismos de filtragem complexos do NTP.

Este documento explica como definir a autenticação SNTP através da CLI (Command Line Interface, interface de linha de comando) de um switch. Você também pode configurar as configurações de autenticação do SNTP por meio do utilitário baseado na Web do switch. Para obter instruções, clique <u>aqui</u>.

#### Dispositivos aplicáveis

- Sx300 Series
- Sx350 Series
- SG350X Series
- Sx500 Series
- Sx550X Series

## Versão de software

- 1.4.7.05 Sx300, Sx500
- 2.2.8.04 Sx350, SG350X, Sx550X

## Configurar grupos SNMP em um switch

Etapa 1. Acesse a CLI do switch.

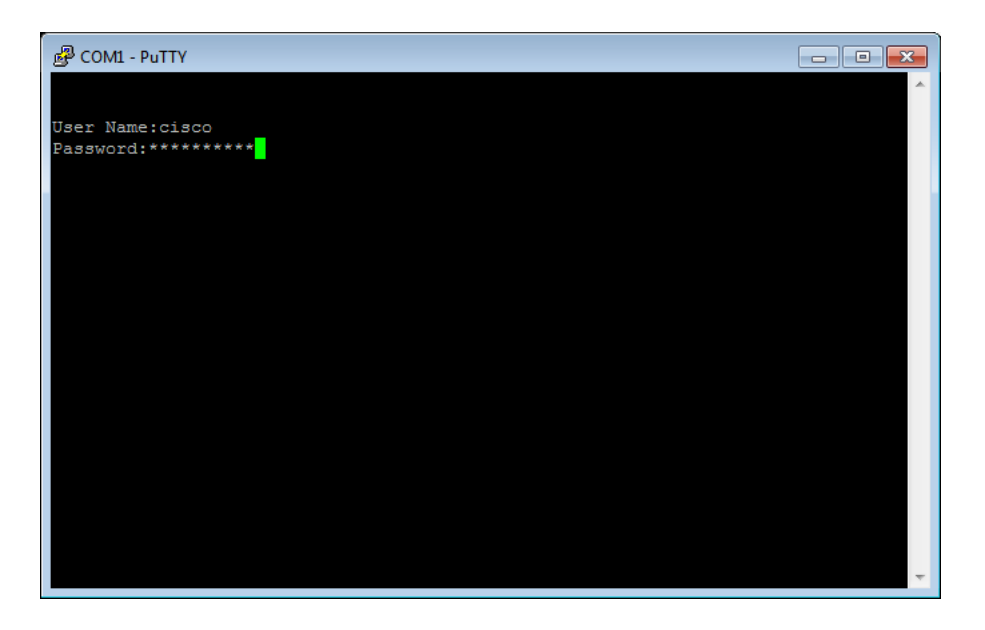

**Note:** Neste exemplo, PuTTY é o aplicativo usado para acessar a CLI do switch. O nome do usuário e a senha padrão são cisco/cisco. Se você personalizou suas credenciais, use seu nome de usuário e senha.

Etapa 2. Mude para o modo de configuração global inserindo o seguinte comando:

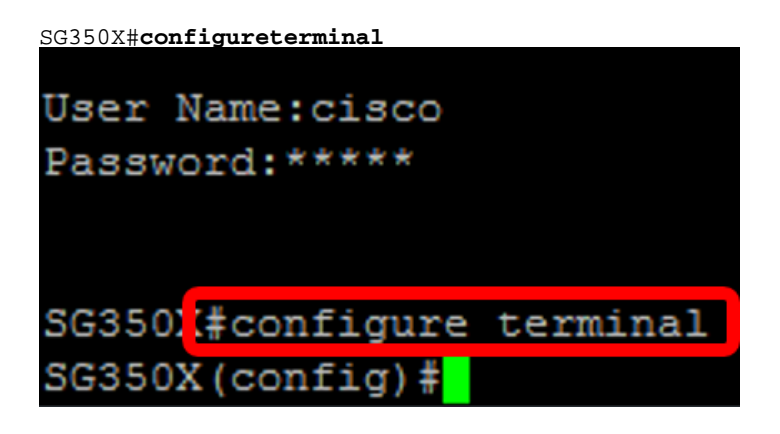

Etapa 3. Defina uma chave de autenticação SNTP usando uma das seguintes sintaxe:

SG350X(config) #sntp authentication-key [key-number] md5 [key-value]

SG350X(config)#chave de autenticação sntp criptografada [número-chave] md5 [valor-chave criptografado]

Where:

- key-number Especifica o número da chave. Pode ser de 1 a 4294967295.
- key-value Especifica o valor da chave. Pode ter de um a oito caracteres.
- Encrypted-key-value Especifica o valor da chave no formato criptografado.

SG350X(config)#sntp authentication-key 121110 md5 cisco SG350X#configure terminal SG350X(config #sntp authentication-key 121110 md5 cisco

Note: Neste exemplo, sntp authentication-key 121110 md5 cisco é inserido.

Etapa 4. Mude para o modo de configuração global inserindo o seguinte comando:

SG350X(config)#exit SG350X(config)#sntp authentication-key 121110 md5 cisco SG350X(config #exit

Etapa 5. (Opcional) Insira o seguinte comando no modo EXEC Privilegiado para salvar a configuração.

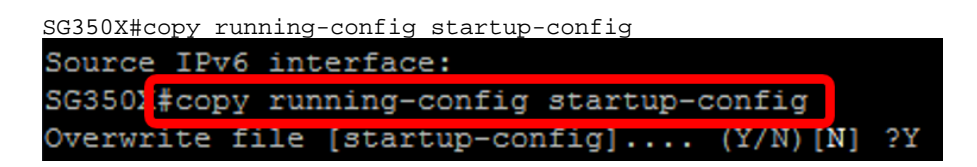

Etapa 6. (Opcional) Pressione Y para salvar as configurações na configuração de inicialização do switch; caso contrário, pressione N para continuar sem salvar a configuração na configuração de inicialização do switch.

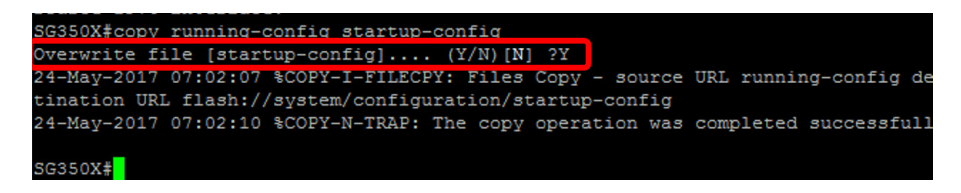

Note: In this example, Y is pressed.

Passo 7. Verifique a chave de autenticação sntp com o seguinte comando:

```
SG350X#show sntp configuration
SG350X(config) #exit
SG350X#show sntp configuration
SNTP destination port : 123 .
Polling interval: 1024 seconds.
MD5 authentication keys.(Encrypted)
121110
           AR0EvVLMGAD24At8Ab2CRXJgLKYwPRAx3qYDT2qk8Go=
Authentication is not required for synchronization.
No trusted keys.
Unicast Clients: Enabled
Unicast Clients Polling: Enabled
Server
                 : time-a.timefreq.bldrdoc.gov
  Polling
                 : Enabled
  Encryption Key : Disabled
Server
                  : time-b.timefreq.bldrdoc.gov
  Polling
                  : Enabled
  Encryption Key : Disabled
                  : time-c.timefreq.bldrdoc.gov
Server
                 : Enabled
  Polling
  Encryption Key : Disabled
Broadcast Clients: disabled
Anycast Clients: disabled
No Broadcast Interfaces.
Source IPv4 interface:
Source IPv6 interface:
```

Agora você deve ter configurado uma configuração de autenticação SNTP através da CLI do switch.

© 2018 Cisco Systems, Inc. Todos os direitos reservados.